## my Heliotrope User Guide

## **Credit Overloads**

## **Granting Credit Overloads**

- 1. Go to my.purchase.edu.
- 2. Click on myHeliotrope and login with your Purchase College ID and password.
- 3. Click Faculty Services.
- 4. Click Advising Menu.
- 5. Click Grant Credit Overload.
- 6. Login with your Purchase College ID and password.
- 7. Enter the ID of the student you are granting access for.
  - 1. Student's ID (ex: P00111111):

## 8. Enter their last and first names

- 2. Student's Last name\*
- Student's First Name\*
- 9. Enter the maximum amount of credits the student is allowed to take.
  - Maximum credits students is allowed to take. (up to 24 for BA / BS students) (up to 30 for BFA / MusB students)\* The value must be less than or equal to 30.
- 10. Click the **Done** button.

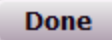